#### ОСОБЕННОСТИ РЕГИСТРАЦИИ НА САЙТЕ <u>НАВИГАТОР.ДЕТИ.66</u>

Регистрируйтесь в Навигаторе и получайте сертификат дополнительного образования для детей от 5 до 18 лет.

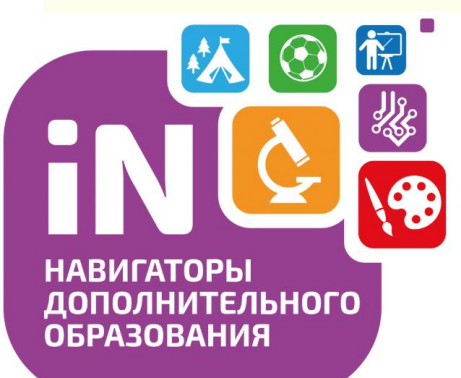

#### Сертификат дополнительного образования это -

- Возможность для ребенка обучаться по программам дополнительного образования на всей территории Свердловской области в школьных кружках, клубах, секциях, в том числе кружках ЦДТ, УИМЦ, СЮН, спортивных секциях (МБУ «МАЯК», МБУ «СШОР»).
- Возможность подавать заявки на обучения по дополнительным образовательным программам не выходя из дома, с любого мобильного устройства, имеющего выход в сеть Интернет.
- Возможность без родительской платы обучаться на всех бюджетных программах, записываться на платные программы, а также программы, оплачиваемые за счет средств сертификата.
- Возможность вовремя подать заявку и закрепить за ребенком место в группе, не выезжая на территорию организатора программы (документы можно предоставить позже, если того требует организация).

#### О сертификате дополнительного образования

Получить сертификат и подробную информацию можно на сайте https://p66.навигатор.дети

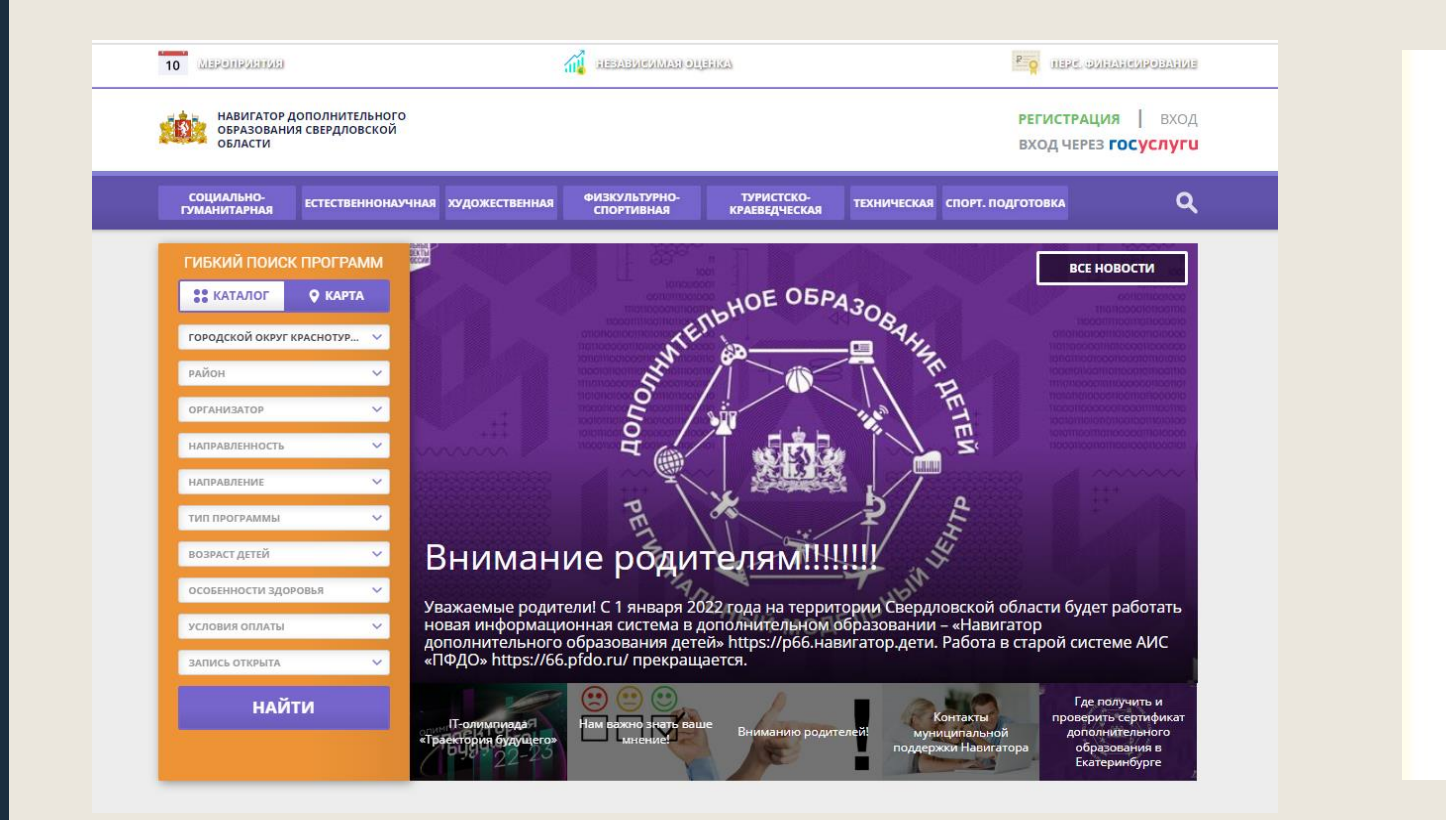

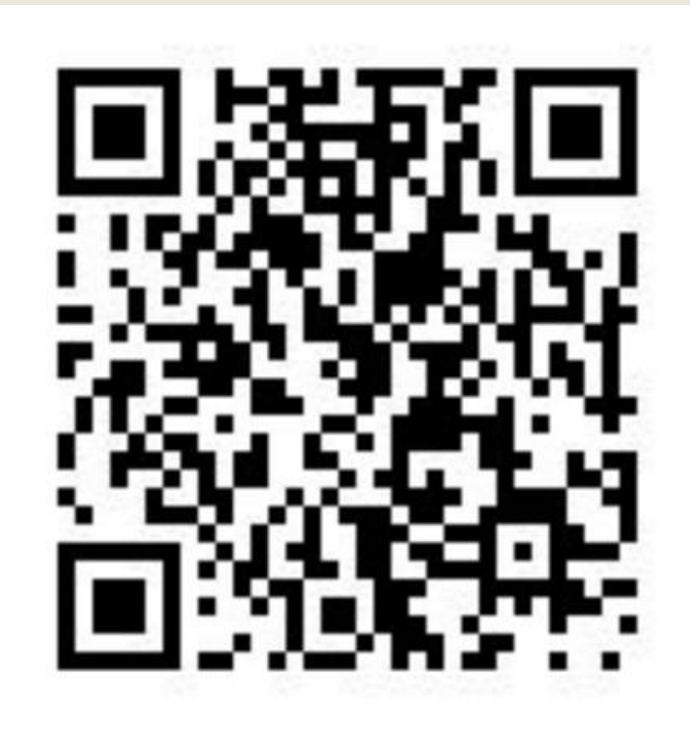

1 шаг. Пройти по ссылке на сайт : <u>https://навигатор.дети</u> 2 шаг. Нажать кнопку «Регистрация» в правом верхнем углу

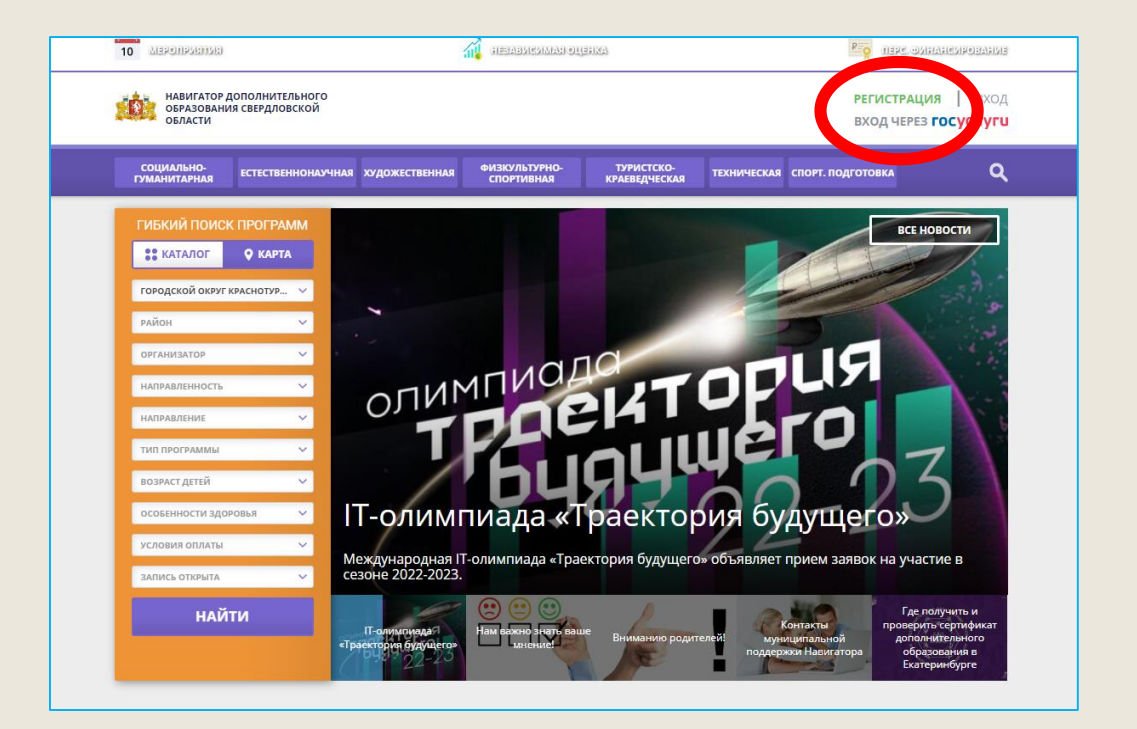

З шаг. Заполнить все обязательные поля в регистрационной форме: Выбрать муниципалитет Городской округ Краснотурьинск !!!!!

ФИО родителя (законного представителя), номер мобильного телефона, адрес электронной почты!, пароль (придумать самостоятельно и запомнить, пароль станет входом в личный кабинет). Поставить галочку, что ознакомлены и выражаете согласие.

| НАВИГАТОР ДОПОЛНИТЕЛЬНОГО<br>ОБРАЗОВАНИЯ СВЕРДЛОВСКОЙ<br>ОБЛАСТИ |                                                                                                    | РЕГИСТРАЦИЯ<br>ВХОД ЧЕРЕЗ <b>ГОС</b> |
|------------------------------------------------------------------|----------------------------------------------------------------------------------------------------|--------------------------------------|
| Е <b>ГИСТРАЦИЯ</b> ВХОД НЕ ПОМНЮ ПА                              | РОЛЬ СЕРВИСЫ                                                                                                   |                                      |
|                                                                  |                                                                                                    |                                      |
|                                                                  | Городской округ Краснотурьинск                                                                                 |                                      |
|                                                                  |                                                                                                    | руг Краснотурьинск                   |
|                                                                  | НАПРИМЕР, ИВАНОВ                                                                                               |                                      |
|                                                                  | введите ваше имя                                                                                               |                                      |
|                                                                  | НАПРИМЕР, ИВАН                                                                                                 |                                      |
|                                                                  | введите ваше отчество                                                                                          |                                      |
|                                                                  | НАПРИМЕР, ИВАНОВИЧ                                                                                             |                                      |
|                                                                  | ВВЕДИТЕ НОМЕР МОБИЛЬНОГО ТЕЛЕФОНА (ДЛЯ СВЯЗИ ПРИ ОБРАБОТКЕ ЗАЯВОК)                                             |                                      |
|                                                                  | +7 Β ΦΟΡΜΑΤΕ (926) 575-84-39                                                                                   |                                      |
|                                                                  | ВВЕДИТЕ EMAIL (ДЛЯ НАПРАВЛЕНИЯ УВЕДОМЛЕНИЙ)                                                                    |                                      |
|                                                                  | НАПРИМЕР, MAIL@MAIL.RU                                                                                         |                                      |
|                                                                  | ВЫБЕРИТЕ ПАРОЛЬ (ПАРОЛЬ ВАМ ПРИГОДИТСЯ, ЗАПОМНИТЕ ИЛИ ЗАПИШИТЕ ЕГО)                                            |                                      |
| _                                                                | выберите пароль                                                                                                |                                      |
|                                                                  | Я ознакомлен и выражаю согласие с <u>политикой конфиденциальности</u><br><u>и пользовательским соглашением</u> |                                      |

4 шаг. Подтвердить регистрацию: на указанную при регистрации электронную почту придет письмо от системы. Необходимо перейти по ссылке, указанной в письме. Ваш личный кабинет успешно создан!

| адать вопрос                                  |                                      |                            |                                 |            | Максим О 23341 🕒 23341                                                                                                    |
|-----------------------------------------------|--------------------------------------|----------------------------|---------------------------------|------------|----------------------------------------------------------------------------------------------------|
| НАВИГАТОР ДОПОЛ<br>ОБРАЗОВАНИЯ СВЕ<br>ОБЛАСТИ | ІНИТЕЛЬНОГО<br>РДЛОВСКОЙ             |                            |                                 |            | Екатерина Владимировна                                                                                                    |
| + навигатор                                   | дополнительног                       | О ОБРАЗОВАНИЯ              |                                 |            |                                                                                                    |
| КАБИНЕТ ИЗБРА                                 | нное просмотре                       | нное заявки ,              | договоры счета н                | на доплату | ВАШИ ДЕТИ                                                                                                    |
| Для вашего р<br>Программы подбираются         | )ебенка<br>а аетомотически для ребен | ка, который выбран в панел | и справа                        | $\bigcirc$ | + Добавить<br>ребенка                                                                                                    |
|                                               |                                      |                            |                                 |            | Влет                                                                                                    |
| «Обучение<br>грамоте»                         | "Дорогою добра"                      | В мире животных            | Зоологическая<br>энциклопедия 2 | Мелодия    | изменить данные                                                                                                    |
| 🗢 подробнее                                   | 🗇 ПОДРОБНЕЕ                          | 🗇 ПОДРОБНЕЕ                | 🗢 подробнее                     | 🗢 подро    | <b>Д</b> ОСТИЖЕНИЯ РЕБЕНКА                                                                                                    |
|                                               |                                      |                            |                                 |            | УДАЛИТЬ СВЕДЕНИЯ                                                                                                    |
|                                               |                                      |                            |                                 |            | Предложения слева подобраны исходя из<br>истории просмотров и интересов ребенка. Вы<br>или Максим можете ознакомиться с ними, |

5 шаг. Войти в личный кабинет, выбрать вкладку «Дети» и внести данные о ребенке. На каждого ребенка нужно открывать отдельную вкладку. Сохранить данные.

| ть вопрос                                   |                                       |                             |                                 |            | Максим О 23341 🕓 2334 |
|---------------------------------------------|---------------------------------------|-----------------------------|---------------------------------|------------|-----------------------|
| НАВИГАТОР ДОПО<br>ОБРАЗОВАНИЯ СВ<br>ОБЛАСТИ | олнительного<br>ердловской            |                             |                                 |            | Екатерина Владимиров  |
|                                             | Р ДОПОЛНИТЕЛЬНО                       | О ОБРАЗОВАНИЯ               |                                 |            |                       |
| КАБИНЕТ ИЗБРИ                               | АННОЕ ПРОСМОТР                        | енное заявки                | договоры счета і                | на доплату | ВАШИ ДЕТИ             |
| Для вашего<br>Программы подбираюти          | ребенка<br>ся оетомотически для ребен | нка, который выбран в панел | и справа                        | $\bigcirc$ | + Добавить<br>ребенка |
|                                             |                                       |                             |                                 |            | Влет                  |
| «Обучение<br>грамоте»                       | "Дорогою добра"                       | В мире животных             | Зоологическая<br>энциклопедия 2 | Мелодия    | изменить данные       |
| 🗇 подробнее                                 | 🗢 подробнее                           | 🗇 подробнее                 | 🗢 подробнее                     | 🗢 подро    | достижения ребенка    |
|                                             |                                       |                             |                                 |            |                       |

или Максим можете ознакомиться с ними

6 шаг. Для того чтобы получить сертификат, необходимо предоставить в учреждение, в котором обучается ребенок (школа, детский сад, ЦДТ, СЮН и т.д.) СНИЛС ребенка для подтверждения данных в системе. После подтверждения данных ребенка Сертификат сможет активизировать учреждение или родитель, самостоятельно подав заявку на него из личного кабинета.

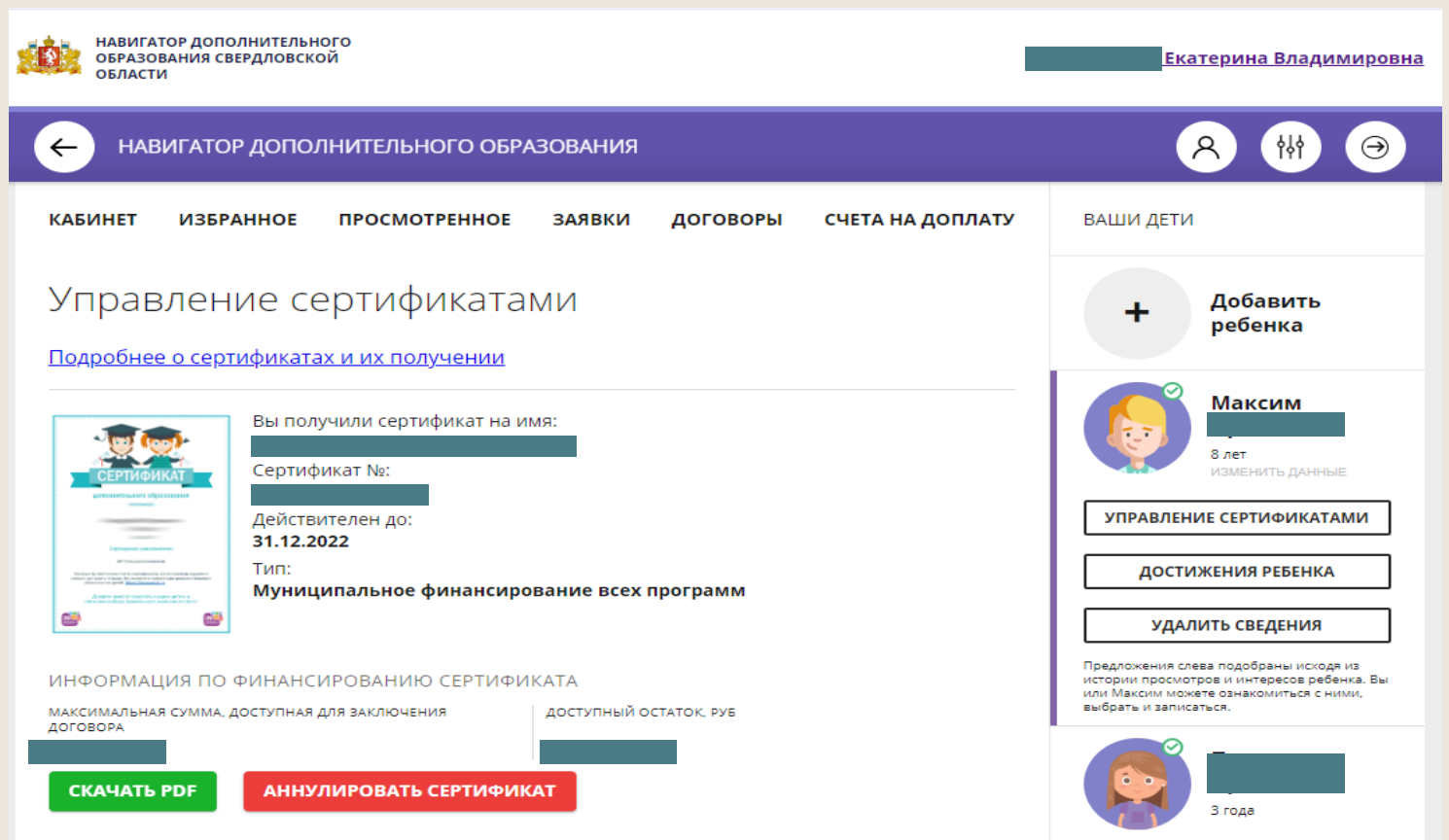

## ЕСЛИ ВЫ РАНЕЕ ПОЛУЧИЛИ СЕРТИФИКАТ ДОПОЛНИТЕЛЬНОГО ОБРАЗОВАНИЯ НА ДЕТЕЙ

Нужно обратиться в организацию, выдавшую сертификат дополнительного образования детей, либо организацию, где ваш ребенок посещает кружок дополнительного образования, для **ПОДТВЕРЖДЕНИЯ АДРЕСА ЭЛЕКТРОННОЙ ПОЧТЫ!!!** Без подтверждения адреса электронной почты Вы не сможете войти в личный кабинет. Помните!!! Создавая новый личный кабинет и регистрируя повторно детей, Вы нарушаете правила получения сертификата дополнительного образования!

Подтвердить адрес электронной почты на территории городского округа Краснотурьинск Вы можете при личном обращении: г. Краснотурьинск, ул. Карпинского д.16, МАУ «Центр РиМ», с пн-чт с 9.00 – 16.00. Либо обратиться в учреждение, где ребенок занимается.

Также подтвердить данные Вы можете, написав по адресу: crim privalova@mail.ru, с указанием ФИО родителя (законного представителя), ФИО ребенка, адреса электронной почты, СНИЛС ребенка, номера телефона родителя (законного представителя). Заявка на подтверждение данных рассматривается в течение З-х рабочих дней.

# Если вы ранее зарегистрировались на портале Навигатор и получили сертификат на одного или нескольких детей, и забыли пароль

Не создавайте новый кабинет!!! Выберите вкладку «Вход», «Не помню пароль» следуя рекомендациям, восстановите пароль.

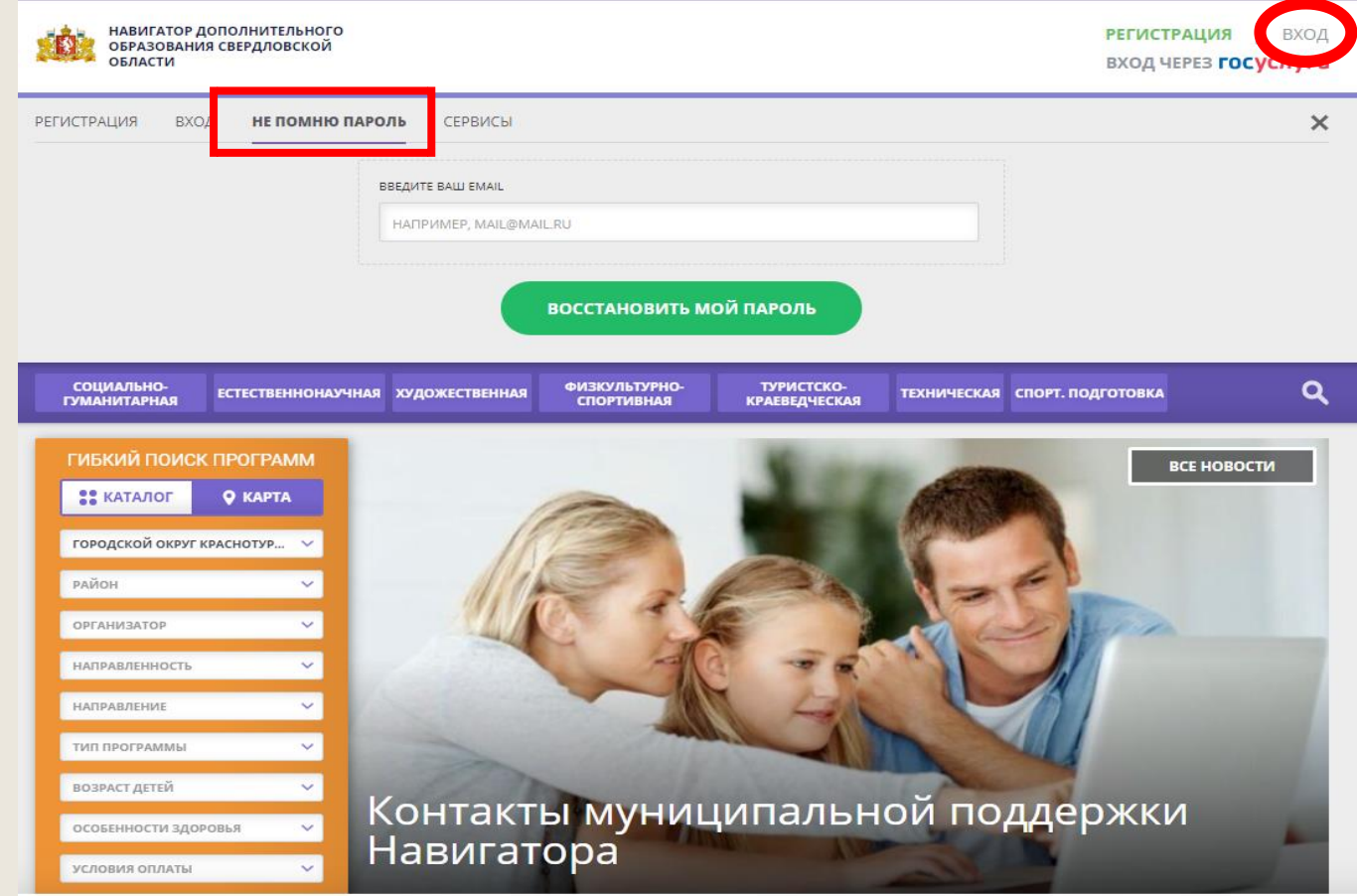

Подробно ознакомиться с программами и подать заявку вы сможете на сайте: <u>https://p66.навигатор.дети</u>

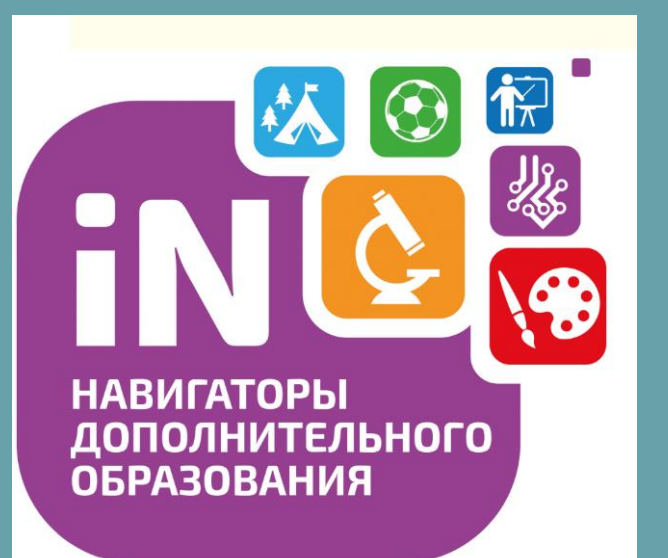

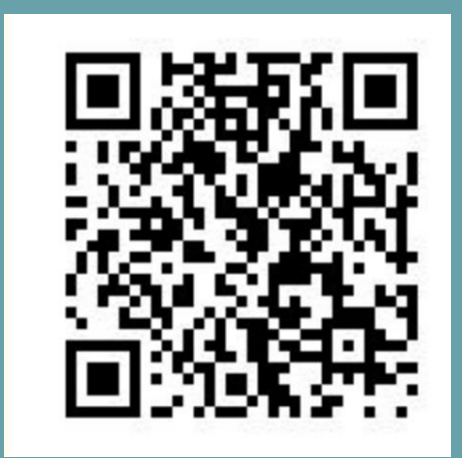